## Tutorial para el cambio de contraseña

En el caso de que no recuerde la contraseña puede usted solicitar una nueva desde el enlace situado debajo del formulario de acceso que pone "recordar contraseña".

- Escriba el correo con el que se ha registrado (Figura 1).
- Haga clic en "no soy un robot" y haga clic en "enviar" (Figura 2).
- Recibirá un correo con un código de verificación.
- Copie y pegue este código en el cuadro que pone código de verificación, o si prefiere haga clic en el enlace del correo (Figura 3).
- Escriba su usuario (que normalmente es su correo) en el cuadro que pone usuario (Figura 3).
- Al hacer clic en "enviar" usted podrá escribir una nueva contraseña, para su seguridad el sistema le pedirá que la repita (Figura 4). Una vez haya usted clicado "enviar" ya puede acceder al sistema con su nueva contraseña.

Gracias por su atención.

| Millinedica<br>Veterinitia<br>NIDO CATALODO - ALTORES CLIVET - CLINATV DETINBUDORES COMORESO<br>AVISO                                                                                                    |                                                                                                    | Nutimidica<br>citerinasis<br>viennasis<br>inico   catálogo + autores   cuiver   distribuidores   condeso                                                                                                    |
|----------------------------------------------------------------------------------------------------|----------------------------------------------------------------------------------------------------|----------------------------------------------------------------------------------------------------|
| ara poder iter nuestra revista debes ser un usuano registrado y eso impira la aceptación de los terminos y condiciones de uso. Si ya estas reg                                                                                                    | istrado, incla sesion con tu usuano y contrasena.                                                                                                    | AVISO                                                                                                    |
| winten, neckér neveledent editorislen y rendicis de interés. Ar egylatoren, usted anyge lan Térmiten y Candidonen.<br>strandar. Used anklind un semil on el anisce de activación. Atevier su carpeta de semi<br>para veterinarios. Al cilcar en Enviar usted está declarando ser veterinario.           | ACCESO USUARIOS Cento usuario registrado, usted acepta los Términos y Condiciones Usuario Contra unalia Recuridame e  Accedente e  Accedente e  Acce | Recurrds que para poder les nuestra revitas debes ser un subario registrado y ecol implica la aceptación de los términos y condiciones de uno. Si ya estáa registrado, Hola sectión con lu usuario y contratente.<br>Por favor, introduzas la dirección de correro<br>electrónico*<br>Capecha*<br>No soy un tobet<br>Presente: |
| F.1                                                                                                    |                                                                                                    | F.2                                                                                                    |
| AVISO<br>Recuerda que para poder les reuesta revista debes ser un usuario registrado y eso implica la aceptación de los términos y condiciones de uso. Si ya estás registrada, inicia assión con tu usuario y controante.                                                                               |                                                                                                    | Recercla que para poder les nuestras revista debes ser un usuario registrado y en implica la aregación de los tárminos y condiciones de uno. Suya esta registrado, inicia sesión con tu usuario y contraseña.                                                                                                    |
| Se ha enviado un correo a su dirección de correo electrónico. El correo continen un código de verificación. Por favor, pegere el código de verificación en el campo de abajo para que podamos comprobar<br>que utete el a groppiears de esta cuerta.<br>Usuario *<br>Código de verificación *<br>Envite |                                                                                                    | Para completar el proceso de restablicimiento de contraseña, por fanor, introducta una contraseña nueva.  Contraseña *  Totor                                                                                                    |
| F.3                                                                                                    |                                                                                                    | F.4                                                                                                    |

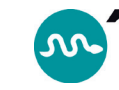